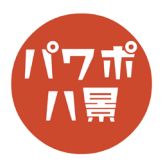

## 無限ループ図形

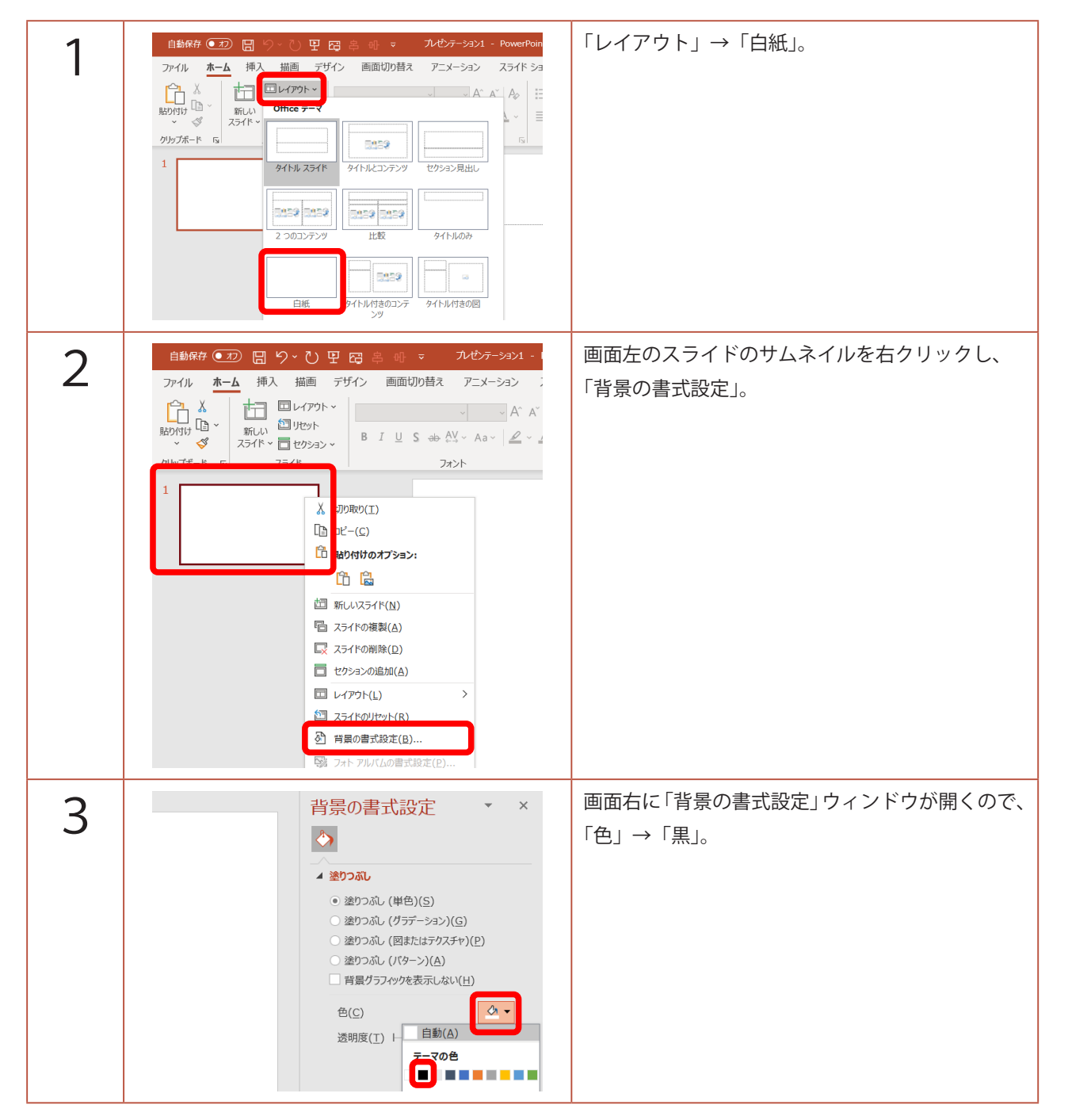

## このマニュアルは PowerPoint Microsoft 365 バージョン 2005 で書かれています

| 4 | 22 日 9 ℃ 9 日 日 日 日 7 1/27-2321 - PowerPoint<br>- ム 挿入<br>描画 デザイン 画面切り替え アニメーション スライド ショー イ<br>一 通 通 通<br>素 201-2 フォト<br>※ Sash ~ アルバム ~<br>原像<br>■像<br>- 日日日日日日日日日日日日日日日日日日日日日日日日日日日日日日日日日日日日                                                                                                    | 「挿入」→「図形」→「楕円」。                                                  |
|---|----------------------------------------------------------------------------------------------------|------------------------------------------------------------------|
| 5 |                                                                                                    | 適当に円を描きます。                                                       |
| 6 | プレゼラ-2021 - PowerPoint       ② 検索         B2       アニメーション       花田市の街りつみ、         A       A       <                                                                                                    | 「図形の塗りつぶし」→「塗りつぶしなし」。<br>「図形の枠線」→お好きな色。<br>「図形の枠線」→「太さ」→「その他の線」。 |
| 7 | <ul> <li>図形の書式設定 ▼ ×</li> <li>図形のオブション 文字のオブション</li> <li>② (ローク)</li> <li>② (ローク)</li> <li>③ (ローク)</li> <li>③ (ローク)</li> <li>③ (ローク)</li> <li>③ (ローク)</li> <li>③ (ローク)</li> <li>○ (ローク)</li> <li>○ (ローク)</li> <li></li></ul> | 画面右の「図形の書式設定」ウィンドウで、<br>「線」の「幅」をお好みの太さに。                         |

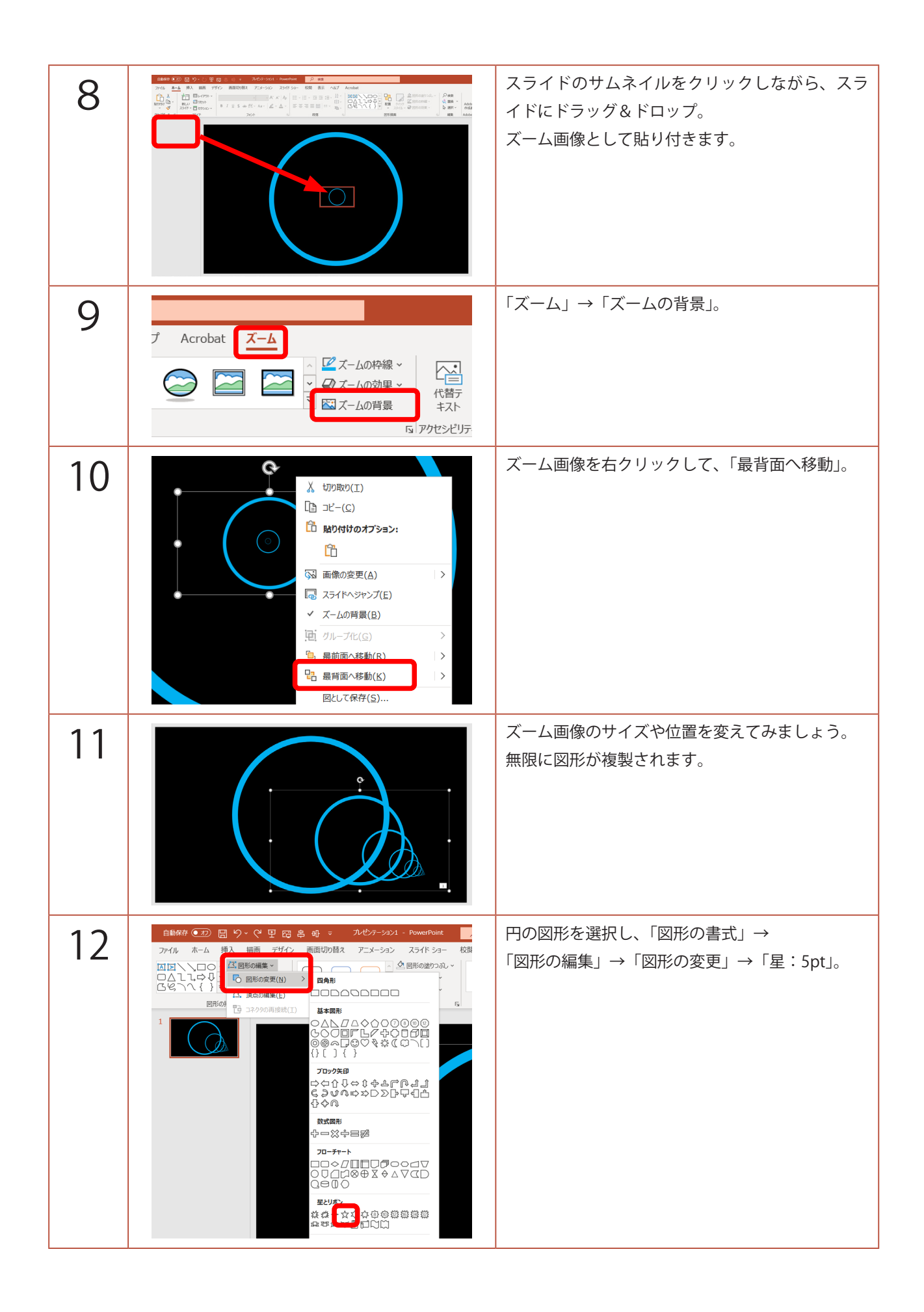

| 13     | 図形が変わると、ズーム画像も変わります。<br>このように、ズーム画像や図形を変更することで、<br>様々な図形ができます。                                             |
|--------|----------------------------------------------------------------------------------------------------|
| 補<br>足 | 円 光彩<br>ズーム画像:回転<br>で、こんな図形になります。                                                                          |
|        | 星:32pt 光彩<br>ズーム画像:回転<br>光彩の色を連続で変えると、その時々で違います<br>が、処理が追い付かず、前の色が残ってきれいな<br>図形になります。                      |
|        | フリーフォーム:フリーハンド で適当に。<br>ズーム画像:枠線をつける 3-D 回転<br>ぐちゃぐちゃに描いてもきれいな仕上がりに。<br>3-D 回転で色むらができます。                   |
|        | 色違いの円を2つ 光彩 3-D 回転<br>ズーム画像:回転<br>ズーム画像を180°くらい回転させると、色違いの<br>円が交互に複製。<br>さらに、ズーム画像に 3-D 回転をかけてもおもし<br>ろい。 |